07\_O\_06

## I3 - Stabilité et variabilité des génomes et évolution LE POLYMORPHISME DES ETRES HUMAINS

Fiche sujet - candidat

On a identifié 3 principaux gènes codant les protéines du système HLA (système de marqueurs cellulaires responsables de l'identité immunologique de chaque individu). Ces 3 gènes sont situés sur le même chromosome, le n°6.

On cherche à comprendre l'origine de la diversité des êtres humains sur le plan des marqueurs immunologiques, c'est-à-dire à identifier les mécanismes génétiques à l'origine de cette diversité.

## Matériel :

- ordinateur avec logiciel ANAGENE (icône disponible sur le bureau) et sa fiche technique,

- fichier de séquences des gènes HLA « hla.edi » disponible dans le répertoire « sauve » d'ANAGENE,
- fichier de séquences du gène HLA A de différents individus, disponible dans « Thèmes d'études », « Polymorphisme des gènes ».

|    | Activités et déroulement des activités                                                                                                    | Capacités                                                                         | Barème |
|----|----------------------------------------------------------------------------------------------------|-----------------------------------------------------------------------------------|--------|
| 1- | Ouvrir avec le logiciel ANAGENE le fichier « hla.edi » à partir du répertoire « sauve » d'ANAGENE.<br>Effectuer, à l'écran, une comparaison entre les 3 gènes, HLA A, HLA B et HLA C. Justifier le<br>type de comparaison effectué.<br>Appeler l'examinateur pour vérification                               | Utiliser un logiciel de<br>traitement de données<br>Comprendre la<br>manipulation | 3<br>1 |
| 2- | <b>Réaliser un tableau</b> sur la fiche réponse-candidat donnant les différences entre ces gènes, exprimées en pourcentage.                                                                                                    | Représenter des données sous forme d'un tableau                                   | 4      |
| 3- | En tenant compte des résultats obtenus, <b>formuler une hypothèse</b> sur l'origine possible de ces trois gènes.                                                                                                    | Appliquer une démarche<br>explicative                                             | 2      |
| 4- | <b>Ouvrir</b> avec le logiciel ANAGENE <b>le fichier de séquences</b> du gène HLA A (même gène HLA A séquencé chez différents individus) situé dans les « thèmes d'études », « polymorphisme des gènes » puis <b>réaliser</b> une comparaison simple, puis une comparaison avec alignement de ces séquences. | Utiliser un logiciel de<br>traitement de données                                  | 3      |
|    | Appeler l'examinateur pour vérification                                                                                                    |                                                                                   |        |
| 5- | <b>Choisir</b> le mode de comparaison le plus approprié et <b>construire</b> , sur la fiche réponse-candidat, un tableau donnant les différences entre ces séquences, en pourcentage.                                                                                                    | Présenter des données sous forme d'un tableau                                     | 3      |
| 6- | A partir de ces derniers résultats et en reprenant votre hypothèse (question 3), <b>proposer une explication</b> à la diversité du système HLA des êtres humains.                                                                                                    | Appliquer une démarche<br>explicative                                             | 3      |
| 7- | En fin d'épreuve, <b>fermer</b> le logiciel.                                                                                                    | Gérer et organiser<br>le poste de travail                                         | 1      |

07\_O\_06

## I3 - Stabilité et variabilité des génomes et évolution LE POLYMORPHISME DES ETRES HUMAINS

Fiche technique d'ANAGENE

| Les icônes de la                                                                                                    | a barre d'outils                                                                                  |                                                                                                    | Numérotation des éléments d'une séquence                                                                                                    |  |  |  |
|----------------------------------------------------------------------------------------------------|---------------------------------------------------------------------------------------------------|----------------------------------------------------------------------------------------------------|----------------------------------------------------------------------------------------------------|--|--|--|
| CHDP Anagène<br>Eichier Edition Iraiter Informations Fenètre Options Aide                                                                                                    |                                                                                                   |                                                                                                    | <b>50</b><br><b>C</b><br><b>C</b><br><b>C</b><br><b>C</b><br><b>C</b><br><b>C</b><br><b>C</b><br><b>C</b><br><b>C</b><br><b>C</b>                                                                                                    |  |  |  |
| Effacer<br>Coller<br>Copier<br>Couper                                                                                                    | Effacer<br>Collar<br>ier<br>Grand curseu<br>Mosaikµa<br>Cascade<br>Code génétique<br>Information  |                                                                                                    | 189       192       Attention au         11hr YalPKoSerSerThrT       décalage des         1Thr Cliquer pour changer       numéros                                                                                                    |  |  |  |
| Enregistrer<br>Voir le classeur                                                                                                    |                                                                                                   |                                                                                                    | On passe de l'échelle numérotant les nucléotides à celle des acides aminés en cliquant sur l'échelle                                                                                                    |  |  |  |
| Programmas et documents<br>Thèmes d'étude<br>Banque de séquences (                                                                                                    | Action enzymatique<br>Comparer les séquences<br>Convertir les séquences                           |                                                                                                    | Bulles d'aide<br>Pour vous aider, une bulle d'aide s'affiche sur<br>l'objet pointé par le curseur de la souris                                                                                                    |  |  |  |
| Editer une séquence Sélectionner une séquence                                                                                                    |                                                                                                   |                                                                                                    |                                                                                                    |  |  |  |
| <ul> <li>Sélectionner cette séquence dans l'un des répertoir</li> <li>Banque de séquences</li> <li>Thèmes d'étude</li> <li>Programmes et documents</li> <li>ou par Fichier/ Ouvrir/ sauve</li> </ul>                                                                | res d'Anagène :                                                                                   | Hb A nucléique<br>Hb A protéique<br>Sélection : 1/2 lig                                                       | Cliquer sur le <b>bouton de sélection</b> . La séquence<br>sélectionnée s'inscrit sur fond blanc. On peut<br>sélectionner plusieurs séquences.<br>La <b>flèche rouge</b> indique la lige pointée, sur laquelle il<br>est possible d'obtenir des informations et que l'on<br>peut déplacer à l'aide des flèches grises, haut - bas. |  |  |  |
| Traiter une séquence                                                                                                    |                                                                                                   |                                                                                                    | Comparer des séquences                                                                                                    |  |  |  |
| Itiliser pour cela le menu <i>traiter</i> . On peut <i>comparer les séquences</i> ou <i>convertir ces</i> La comparaison des séquences ne peut se faire que sur de<br>séquences. Pour traiter une séquence, elle doit être au préalable sélectionnée.               |                                                                                                   |                                                                                                    |                                                                                                    |  |  |  |
| Informations sur la ou les séquence(s) sélectionnée(s)<br>Jtiliser le menu <i>informations / sur la ligne pointée</i> pour obtenir des informations sur la<br>sélection : soit d'une ligne, soit de toutes les lignes en cliquant d'abord devant<br>« traitement ». |                                                                                                   |                                                                                                    |                                                                                                    |  |  |  |
| Créer des séquences                                                                                                    |                                                                                                   |                                                                                                    | - <b>une comparaison simple</b> , point par point des séguences                                                                                                    |  |  |  |
| Ouvrir le menu Fichier Sélectionner « créer »<br>donner un nom. Taper ou choisir dans la f<br>séquence.                                                                                                    | s, votre Atten resse                                                                              | sans aucun alignement.<br>Attention : les valeurs affichées sont soit des ressemblances, soit des différences |                                                                                                    |  |  |  |
| ATTENTION : pour comp                                                                                                    | ATTENTION : pour comparer, la séquence de référence est toujours celle qui est placée en premier. |                                                                                                    |                                                                                                    |  |  |  |